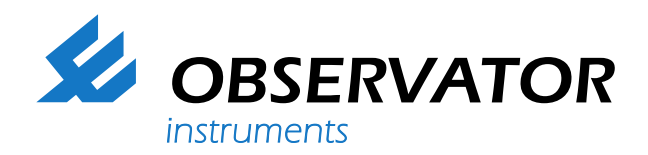

| 4                                                                          | <b>OBSERV</b><br>instruments                                                                                                    | ATOR                                                                                                    |    |                                                                                                    | 3                                                               |                                                                                                    | 2                                                                                                    |                                                                                                    | Version 1.0<br>Nederlands                                                                                                    | el  |
|----------------------------------------------------------------------------|----------------------------------------------------------------------------------------------------|----------------------------------------------------------------------------------------------------|----|----------------------------------------------------------------------------------------------------|-----------------------------------------------------------------|----------------------------------------------------------------------------------------------------|----------------------------------------------------------------------------------------------------|----------------------------------------------------------------------------------------------------|----------------------------------------------------------------------------------------------------|-----|
| Project                                                                    | OBSERVATOR                                                                                                    | Open                                                                                                    |    | Opslaan                                                                                                    | He                                                              | ip 👘                                                                                                    |                                                                                                    |                                                                                                    | Excel Afdrukk                                                                                                    | en  |
| Projectnummer                                                              | 1                                                                                                    | DIFF nummer                                                                                                    | 00 | 204                                                                                                    |                                                                 | -                                                                                                    | Buim                                                                                                    | etypes                                                                                                    | Roosterstanden                                                                                                    |     |
|                                                                            |                                                                                                    |                                                                                                    |    |                                                                                                    | 1.00                                                            | 7                                                                                                    |                                                                                                    |                                                                                                    |                                                                                                    | -   |
| Updrachtgever                                                              | UBSERMET                                                                                                    | Lenheden                                                                                                    | m  | 3/h <u>▼</u>  C                                                                                                    | -                                                               | 1                                                                                                    | Hoost                                                                                                    | ertypes                                                                                                    | Roostersituaties                                                                                                    |     |
| Uitgevoerd door                                                            | CHRIS                                                                                                    | Opmerkingen                                                                                                    | ge | meten op 7, 8 en                                                                                                    | 14 juni 2                                                       | 2010                                                                                                    |                                                                                                    |                                                                                                    |                                                                                                    | 1   |
| Datum                                                                      | 24.6.2010                                                                                                    |                                                                                                    |    |                                                                                                    |                                                                 |                                                                                                    |                                                                                                    |                                                                                                    |                                                                                                    |     |
| Gebouw                                                                     | 12304DM000                                                                                                    | Open                                                                                                    |    |                                                                                                    |                                                                 |                                                                                                    |                                                                                                    |                                                                                                    |                                                                                                    |     |
| Ventilatorstand to                                                         | 2304BM000<br>Devoer Ventilatorstand al                                                                                                    | fvoer Ventilatortype Duplex 2100                                                                                                    |    | Ontwerpresulta<br>[m3/h]                                                                                                    | ante<br>+50,1                                                   | Gemeten resultante<br>[m3/h]                                                                                                    | Opmerkingen                                                                                                    |                                                                                                    |                                                                                                    | < > |
| Ventilatorstand to                                                         | 23046/MUU6<br>pevoer Ventilatorstand al<br>20%<br>Rooster                                                                                                    | fvoer Ventilatortype Duplex 2100 Roostertype                                                                                                    |    | Ontwerpresulta<br>[m3/h]                                                                                                    | ante<br>+50,1                                                   | Gemeten resultante<br>[m3/h] -10<br>Roostersituatie                                                                                                    | Opmerkingen                                                                                                    | Ontwerp debiet [m3/h]                                                                                                    | Gemeten debiet [m3/h]                                                                                                    |     |
| Ventilatorstand to                                                         | 23046/MUU6<br>pevoer Ventilatorstand al<br>20%<br>Rooster<br>TOEVOER 1                                                                                                    | Voer Ventilatortype Duplex 2100 Roostertype STH1                                                                                                    |    | Ontwerpresulta<br>[m3/h]<br>Roosterstand<br>20MM                                                                             | ante<br>+50,1                                                   | Gemeten resultante<br>[m3/h] -10<br>Roostersituatie<br>SCHOON -                                                                                                    | Opmerkingen                                                                                                    | Ontwerp debiet [m3/h]<br>4.4 +55,0                                                                                                    | Gemeten debiet [m3/h]<br>+54,5                                                                                                    |     |
| Ventilatorstand to                                                         | 200% Pervoer Ventilatorstand al 20% Rooster TOEVOER 1 TOEVOER 2                                                                                                    | Ventilatortype Duplex 2100 Roostertype STH1 STH                                                                                                    |    | Ontwerpresulta<br>[m3/h]<br>Roosterstand<br>20MM<br>10MM                                                                     | ante<br>+50,1<br>•                                              | Gemeten resultante<br>[m3/h] -10<br>Roostersituatie<br>SCHOON =<br>SCHOON =                                                                                                    | Opmerkingen                                                                                                    | Ontwerp debiet [m3/h]<br>4,4 +55,<br>4,9 +55,6                                                                                                    | Gemeten debiet [m3/h]<br>) +54.5<br>) +22.4                                                                                                    |     |
| Ventilatorstand to<br>100%<br>Ruimte<br>/ERKOOP                            | Pevoer Ventilatorstand al<br>20%<br>Rooster<br>TOEVOER 1<br>TOEVOER 2<br>TOEVDER 3                                                                                                    | fvoer Ventilatortype<br>Duplex 2100<br>Roostertype<br>STH1<br>STH<br>STH1                                                                                                    |    | Ontwerpresulta<br>[m3/h]<br>Roosterstand<br>20MM<br>10MM<br>5MM                                                              | ante<br>+50,1                                                   | Gemeten resultante<br>[m3/h]<br>Roostersituatie<br>SCHOON<br>SCHOON<br>SCHOON                                                                                                    | Opmerkingen           Z,4                                                                                                    | Ontwerp debiet (m3/h)<br>4.4 + 55.0<br>4.9 + 55.0<br>5.1 + 55.0                                                                                                    | Gemeten debiet [m3/h]<br>) +54,5<br>) +224<br>+13,9                                                                                                    |     |
| Ventilatorstand to<br>100%<br>Ruimte<br>/ERK00P                            | Rooster     TOEVDER 1     TOEVDER 2     TOEVDER 3     TOEVDER 3     TOEVDER 4                                                                                                    | fvoer Ventilatortype<br>Duplex 2100<br>Roostertype<br>STH1<br>STH<br>STH1<br>VST                                                                                                    |    | Ontwerpresuita<br>[m3/h]<br>Roosterstand<br>20MM<br>10MM<br>5MM<br>20MM                                                      | ante<br>+50,1<br>•                                              | Gemeten resultante<br>[m3/h] -10<br>Roostersituatie<br>SCHOON =<br>SCHOON =<br>SCHOON =                                                                                                    | Opmerkingen           2.4           Temperatuur (C)           4           +2           +2           +2           +2           +2           +2           +2           +2           +2           +2                                                                                                    | Ontwerp debiet (m3/h)<br>4.4 +55(<br>5.1 +55(<br>5.5 +55(                                                                                                    | Gemeten debiet [m3/h]<br>+54,5<br>+22,4<br>+13,9<br>+54,5                                                                                                    |     |
| Ventilatorstand to<br>100%<br>Ruimte<br>/ERK00P                            | Rooster<br>TOEVOER 1<br>TOEVOER 1<br>TOEVOER 3<br>TOEVOER 4<br>AFVOER 1                                                                                                    | Voer Venkilatortype<br>Duplex 2100<br>STH1<br>STH<br>STH1<br>VST<br>STB                                                                                                    |    | Ontwerpresulta<br>[m3/h]<br>Roosterstand<br>20MM<br>10MM<br>50MM<br>5                                                        | ante<br>+50,1<br>•<br>•<br>•                                    | Gemeten resultante<br>[m3/h] -10<br>Roostersituatie<br>SCH00N =<br>SCH00N =<br>SCH00N =<br>SCH00N =<br>VERVUILD =                                                                                                    | Opmerkingen                                                                                                    | Ontwerp debiet [m3/h]<br>4.4 +55(<br>5.1 +55),<br>5.1 +55,<br>4.5 +55(<br>6.0 -55,                                                                                                    | Gemeten debiet [m3/h]<br>) +54,5<br>) +22,4<br>) +13,9<br>) +54,5<br>) -67,0                                                                                                    |     |
| Ventilatorstand to<br>100%<br>Puimte<br>VERKOOP                            | Rooster     Cover Ventilatorstand al     Zoo     Rooster     TOEVOER 1     TOEVOER 2     TOEVOER 3     TOEVOER 4     AFVOER 1     AFVOER 1                                                                                                    | Vver Ventilatortype<br>Duplex 2100<br>Roostertype<br>STH1<br>STH<br>STH<br>STH<br>VST<br>STB<br>STB<br>STB                                                                                                    |    | Ontwerpresulta<br>(m3/h)<br>Roosterstand<br>20MM<br>10MM<br>5MM<br>20MM<br>5<br>5<br>5                                       | ante<br>+50,1<br>                                               | Gemeten resultante<br>(m3/h)           3         -10           3         50           5         50           5         50           5         50           5         50           5         50           5         50           5         50           5         50           5         50           5         50           5         50           5         50           5         50           5         5           5         5           5         5           5         5           5         5           5         5           5         5           5         5           5         5           5         5           5         5           5         5           5         5           5         5           5         5           5         5           5         5           5         5           5         5           5                                                                                                    | Opmerkingen  2.4  Temperatuur [C]  42  42  42  42  42  42  42  42  42  4                                                                                                    | Ontwerp debiet (m3/h)<br>4.4 + 555,<br>5.1 +555,<br>4.5 +555,<br>6.0 -556,<br>5.9 -556,                                                                                                    | Gemeten debiet [m3/h]<br>+54,5<br>+22,4<br>+13,9<br>+44,5<br>-67,0<br>-76,9                                                                                                    |     |
| Ventilatorstand to<br>100% Auimte /ERKOOP                                  | Rooster<br>202<br>Rooster<br>TOEVDER 1<br>TOEVDER 2<br>TOEVDER 3<br>TOEVDER 4<br>AFVDER 1<br>AFVDER 2<br>AFVDER 2                                                                                                    | Voer Ventilatortype<br>Duplex 2100<br>TH1<br>STH1<br>STH<br>STH1<br>VST<br>STB<br>STB<br>STB<br>STB<br>STB                                                                                                    |    | Ontwerpresulta<br>(m3/h)<br>Roosterstand<br>20MM<br>10MM<br>5MM<br>20MM<br>5<br>5<br>5<br>5                                  | ante<br>+50,1<br>•<br>•<br>•<br>•<br>•<br>•<br>•<br>•<br>•<br>• | Gemeten resultante<br>[m3/h]<br>3<br>3<br>3<br>3<br>4<br>3<br>5<br>4<br>5<br>4<br>5<br>4<br>0<br>0<br>1<br>3<br>5<br>4<br>0<br>0<br>1<br>3<br>5<br>4<br>0<br>0<br>1<br>3<br>5<br>4<br>5<br>7<br>1<br>3<br>5<br>5<br>4<br>1<br>3<br>5<br>5<br>4<br>1<br>3<br>5<br>5<br>5<br>1<br>3<br>5<br>5<br>5<br>7<br>10<br>7<br>10<br>7<br>10<br>7<br>10<br>7<br>10<br>7<br>10<br>7<br>1                                                                                                    | Opmerkingen           2.4           Temperatuur [C]           +2           +2           +2           +2           +2           +2           +2           +2           +2           +2           +2           +2           +2           +2           +2           +2           +2           +2           +2           +2           +2           +2           +2           +2           +2           +2           +2           +2           +2           +2           +2           +2           +2           +2           +2           +2           +2           +2           +2           +2           +2           +2           +2           +2           +2           +2           +2           +2           +2                                                                                                    | Ontwerp debiet [m3/h]<br>4.4 + +55.<br>4.5 + +55.<br>4.5 + +55.<br>6.0 - +55.<br>5.9 - +55.<br>5.7 - +55.                                                                                                    | Gemeten debiet [m3/h]<br>) +454,5<br>) +22,4<br>+13,9<br>) +54,5<br>-67,0<br>) -76,9<br>-75,1                                                                                                    |     |
| Ventilatorstand to<br>100%<br>Nuimte<br>/ERKOOP                            | Rooster     TOEVDER 1     TOEVDER 2     TOEVDER 3     AFVOER 3     AFVOER 4                                                                                                    | Voer Ventilatortype<br>Duplex 2100<br>TH<br>STH1<br>STH<br>STH1<br>VST<br>STB<br>STB<br>STB<br>STB<br>STB<br>STB<br>STB                                                                                                    |    | Ontwerpresulta<br>[m3/h]<br>Roosterstand<br>20MM<br>10MM<br>5<br>5<br>5<br>5<br>5<br>5                                       | ante<br>+50,1<br>                                               | Gemeten resultante<br>[m3/h]<br>■ -100<br>■ -100<br>■ | Opmerkingen           2.4           Temperatuur [C]           +2           +2           +2           +2           +2           +2           +2           +2           +2           +2           +2           +2           +2           +2           +2           +2           +2           +2           +2           +2           +2           +2           +2           +2           +2           +2           +2           +2           +2           +2           +2           +2           +2           +2           +2           +2           +2           +2           +2           +2           +2           +2           +2           +2           +2           +2           +2           +2           +2                                                                                                    | Ontwerp debiet [m3/h]           4.4         +55.0           5.1         +55.0           5.5         +55.0           5.9         -55.0           5.7         -55.0           6.4         -55.0                                                                                                    | Gemeten debiet [m3/h]<br>+54,5<br>+22,4<br>+13,9<br>+54,5<br>-67,0<br>-76,0<br>-76,1<br>-75,1<br>-44,2                                                                                                    |     |
| Ventilatorstand to<br>100%<br>Ruimte<br>ZERKOOP                            | Rooster<br>TOEVOER 1<br>TOEVOER 1<br>TOEVOER 2<br>TOEVOER 4<br>AFVOER 1<br>AFVOER 3<br>AFVOER 4<br>TOEVOER 4<br>TOEVOER 4                                                                                                    | Voer Ventilatortype Duplex 2100 TH STH STH STH STH STB STB STB STB STB VST1 VST                                                                                                    |    | Ontwerpresulta<br>[m3/h]<br>Roosterstand<br>20MM<br>10MM<br>5MM<br>20MM<br>5<br>5<br>5<br>5<br>5<br>5<br>20MM                | ante<br>+50,1<br>                                               | Gemeten resultante<br>(m3/h)           Roostersituatie           SCHOON           SCHOON           SCHOON           SCHOON           SCHOON           VERVUILD           VERVUILD           VERVUILD           VERVUILD           VERVUILD           VERVUILD           SCHOON                                                                                                    | Opmerkingen<br>2.4 Temperatuur [C] 42 42 42 42 42 42 42 42 42 42 42 42 42                                                                                                    | Ontwerp debiet (m3/h)<br>44.4 + <55,<br>5.1 + <55,<br>5.5 + <55,<br>5.9 - <55,<br>5.9 - <55,<br>5.9 - <55,<br>5.4 - <55,<br>6.4 + <55,<br>4.8 + <50,                                                                                                    | Gemeten debiet [m3/h]<br>= +54,5<br>= +22,4<br>= +13,9<br>= +54,5<br>= +54,5                                                                                                    |     |
| Ventilatorstand to<br>100%  Ruimte /ERKOOP  SPREEKKAMER                    | Rooster           702V0ER 1           702V0ER 1           702V0ER 2           702V0ER 3           702V0ER 4           APV0ER 1           APV0ER 3           APV0ER 1           APV0ER 4           T0EV0ER 1           APV0ER 1           APV0ER 1           APV0ER 1                                                                                                    | Voer Ventilatortype Duplex 2100 TH1 STH1 STH1 STH STB STB STB STB STB STB STB STB STB STB                                                                                                    |    | Ontwerpresulta<br>[m3/h]<br>Roosterstand<br>20MM<br>50MM<br>50MM<br>55<br>55<br>55<br>55<br>55<br>55<br>55<br>55<br>55<br>55 | *50,1                                                           | Gemeten resultante<br>(m3/h)           3         -10           Boostersituatie         SCHOON           SCHOON         SCHOON           SCHOON         SCHOON           VERVUILD         VERVUILD           VERVUILD         VERVUILD           VERVUILD         VERVUILD           VERVUILD         VERVUILD           VERVUILD         VERVUILD           VERVUILD         VERVUILD                                                                                                    | Opmerkingen           2.4           Temperatuur [C]           +22           +22           +22           +22           +22           +22           +22           +22           +22           +22           +22           +22           +22           +22           +22           +22           +22           +22           +22           +22           +22           +22           +22           +22           +22           +22           +22           +22           +22           +22           +22           +22           +22           +22           +22           +22           +22           +22           +22           +22           +22           +22           +22           +22           +22           +22           +22      +22 </td <td>Ontweep debiet (m3/h)<br/>4.4 + +55,<br/>5.1 +55,<br/>6.0 -55,<br/>6.0 -55,<br/>6.4 -55,<br/>6.4 -55,<br/>6.4 -55,<br/>5.0 -50,<br/>5.0 -50,</td> <td>Gemeten debiet [m3/h]<br/>+54,5<br/>+22,4<br/>+13,9<br/>+45,5<br/>-47,0<br/>-75,9<br/>-75,1<br/>-44,2<br/>+49,2<br/>-61,8</td> <td></td> | Ontweep debiet (m3/h)<br>4.4 + +55,<br>5.1 +55,<br>6.0 -55,<br>6.0 -55,<br>6.4 -55,<br>6.4 -55,<br>6.4 -55,<br>5.0 -50,<br>5.0 -50,                                                                                                    | Gemeten debiet [m3/h]<br>+54,5<br>+22,4<br>+13,9<br>+45,5<br>-47,0<br>-75,9<br>-75,1<br>-44,2<br>+49,2<br>-61,8                                                                                                    |     |
| Ventilatorstand to<br>100%  Puimte VERKOOP  SPREEKKAMER DIRECTIE           | Rooster<br>20%<br>20%<br>20%<br>20%<br>TOEVDER 1<br>TOEVDER 3<br>TOEVDER 4<br>AFVOER 1<br>AFVOER 3<br>AFVOER 3<br>AFVOER 3<br>AFVOER 1<br>TOEVDER 1<br>TOEVDER 1                                                                                                    | Open           fvoer         Ventilatortype           Duplex 2100         Duplex 2100           STH1         STH1           STH1         STH           VST         STB           STB         STB           STB         STB           STB         STB           STB         STB           STB         STB           STB         STB           STB         STB           STB         STB           STB         STB           STB         STB |    | Ontwerpresulta<br>[m3/h]<br>Roosterstand<br>20MM<br>10MM<br>5<br>5<br>5<br>5<br>5<br>5<br>5<br>20MM<br>5<br>5<br>5<br>20MM   | ante<br>+50,1<br>                                               | Gemeten resultante<br>[m3/h]           Roostersituatie           SCHOON           SCHOON           SCHOON           VERVUILD           VERVUILD           VERVUILD           VERVUILD           VERVUILD           VERVUILD           SCHOON           SCHOON           SCHOON           SCHOON           SCHOON           SCHOON           SCHOON                                                                                                    | Opmerkingen           2.4           Temperatuur [C]           +2           +2           +2           +2           +2           +2           +2           +2           +2           +2           +2           +2           +2           +2           +2           +2           +2           +2           +2           +2           +2           +2           +2           +2           +2           +2           +2           +2           +2           +2           +2           +2           +2           +2           +2           +2           +2           +2           +2           +2           +2           +2           +2           +2           +2           +2           +2           +2 <tr t=""> <tr t=""></tr></tr>                                                                                                    | Ontwerp debiet [m3/h]           4.4         ~55.7           4.5         ~55.7           4.5         ~55.7           5.7         ~55.7           5.8         ~55.7           5.4         ~55.7           5.6         5.7           5.7         ~55.1           5.8         ~55.2           5.9         ~55.5           5.0         ~50.0           5.0         ~50.0                                                                                                    | Gemeten debiet [m3/h]<br>) +454,5<br>) +22,4<br>+13,9<br>) +54,5<br>-67,0<br>) -76,9<br>-75,1<br>) -44,2<br>) -44,2<br>) -45,8<br>) +55,4<br>) +55,4<br>) +55,4<br>-75,1<br>-75,1 |     |
|                                                                            |                                                                                                    |                                                                                                    |    |                                                                                                    |                                                                 |                                                                                                    |                                                                                                    |                                                                                                    |                                                                                                    |     |
|                                                                            |                                                                                                    |                                                                                                    |    |                                                                                                    |                                                                 |                                                                                                    |                                                                                                    |                                                                                                    |                                                                                                    |     |
| Ventilatorstand to<br>1002<br>Ruimte<br>VERKDOP<br>SPREEKKAMER<br>DIRECTIE | Poster         Poster           20%         20%           10EV0ER 1         10EV0ER 2           TOEV0ER 3         AFV0ER 3           AFV0ER 4         10EV0ER 4           AFV0ER 3         AFV0ER 1           AFV0ER 1         10EV0ER 1           AFV0ER 1         AFV0ER 1           AFV0ER 1         10EV0ER 1           AFV0ER 1         10EV0ER 1           AFV0ER 1         10EV0ER 1 | Voer Ventilatortype Duplex 2100  Roostertype STH1 STH STH STH STB STB STB STB STB STB STB STB STB STB                                                                                                    |    | Ontwerpresulta<br>[m3/h]<br>20MM<br>20MM<br>50MM<br>20MM<br>55<br>5<br>5<br>5<br>5<br>5<br>20MM<br>5<br>20MM<br>5            | **************************************                          | Gemeten resultante<br>(m3/h)           Boostersituatie           SCHOON           SCHOON           SCHOON           SCHOON           SCHOON           VERVUILD           VERVUILD           VERVUILD           VERVUILD           SCHOON           SCHOON           VERVUILD           VERVUILD           VERVUILD           VERVUILD           VERVUILD           VERVUILD           VERVUILD           VERVUILD                                                                                                    | Opmerkingen<br>Temperatuur [C]<br>+22<br>+22<br>+22<br>+22<br>+22<br>+22<br>+22<br>+2                                                                                                    | Ontwerp debiet [m3/h]<br>4.4 +565,<br>5.1 +555,<br>5.5 +555,<br>5.5 +555,<br>5.7 +555,<br>6.4 +552,<br>6.4 +550,<br>6.5 +500,<br>6.1 +500,<br>6.1 +500, | Gemeten debiet [m3/h]<br>) +54,5<br>+22,4<br>) +13,9<br>+54,5<br>-67,0<br>) -75,9<br>-75,1<br>) -44,2<br>+49,2<br>-61,8<br>) +55,4<br>2 -68,6                                                                                                    |     |

## Datasheet DIFFiner PC software

DIFFiner is pc-software die bedoeld is voor het gebruik met de DIFF Automatic luchtdebietmeter en vormt hiermee samen de oplossing voor het eenvoudig inmeten en rapporteren van ventilatiesystemen in de woning- en utiliteitsbouw.

Observator Instruments is de eerste fabrikant die deze lang gevraagde oplossing aanbiedt. De gebruiker van de DIFF Automatic, heeft de mogelijkheid om zijn DIFF, voor gebruik van een SD-kaart t.b.v. dataopslag, te laten upgraden. Verder levert Observator de PC-software DIFFiner tezamen met een 2 GB SD-kaart.

De DIFF Automatic kan gebruikt worden voor het inregelen en controleren van luchttoe- en afvoerventielen en roosters in de woningbouw en utiliteit (bijvoorbeeld wtw-systemen) echter de toepassingen strekken zich ook ver daar buiten uit.

## Kenmerken

- Snelle en nauwkeurige meting
- · Tijd- en dus kostenbesparend
- Eenvoudig in gebruik
- Aanmaak van eigen database met meetgegevens
- Conversie naar Excel mogelijk
- · Zeer geschikt voor het meten aan WTW-systemen
- Toepasbaar in Windows XP, Windows Vista en Windows
   7

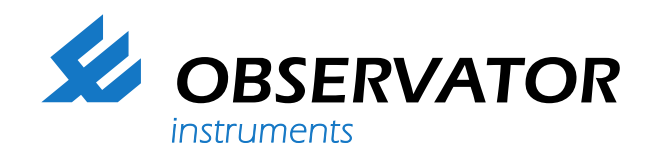

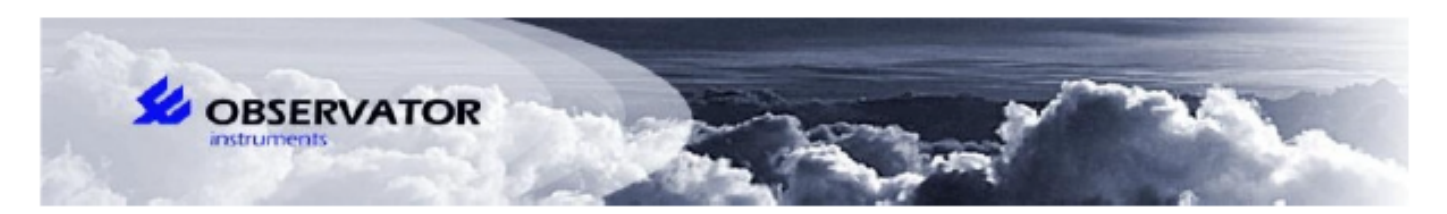

## MEETRAPPORT DIFF

| Project                                                                                                    |          | DEMO           |              |                 | Projectnumm            | 12345                    |                          |  |
|----------------------------------------------------------------------------------------------------|----------|----------------|--------------|-----------------|------------------------|--------------------------|--------------------------|--|
| Opdrachtgever<br>Uitgevoerd<br>Opmerkingen                                                                          |          | OBSERVATOR     |              |                 | DIFF nummer            |                          |                          |  |
|                                                                                                    |          | Ben            |              |                 | Datum                  | 2-4-2019                 |                          |  |
|                                                                                                    |          | woning 1 is vo |              |                 |                        |                          |                          |  |
|                                                                                                    |          | C C            |              |                 |                        |                          |                          |  |
| Gebouw                                                                                                    |          | Gebouw 1       |              |                 | Ventilatortype         | 9                        | 1                        |  |
| Ventilatorstand toevoer<br>Ontwerpresultante [m3/h]<br>Ontwerptoevoer [m3/h]<br>Ontwerpafvoer [m3/h]<br>Opmerkingen |          | 3              |              |                 | Ventilatorstar         | nd afvoer                | 3                        |  |
|                                                                                                    |          | +53,7          |              |                 | Gemeten resu           | ltante [m3/h]            | +28,0<br>+312,1          |  |
|                                                                                                    |          | +329,7         |              |                 | Gemeten toevoer [m3/h] |                          |                          |  |
|                                                                                                    |          | -276,1         |              |                 | Gemeten afvo           | +284,1                   |                          |  |
|                                                                                                    |          | geen           |              |                 |                        |                          |                          |  |
| Ruimte                                                                                                    | Rooster  | Roostertype    | Roosterstand | Roostersituatie | Temperatuur<br>[°C]    | Ontwerp<br>debiet [m3/h] | Gemeten<br>debiet [m3/h] |  |
| SLAAPKAMER1                                                                                                    | Toevoer1 | 1              | 2 mm         | GOED            | 21,1                   | +50,0                    | 50,7                     |  |
|                                                                                                    | Afvoer1  | 1              | 2mm          | VUIL            | 21,1                   | -70,0                    | -68,5                    |  |
| BADKAMER                                                                                                    | Toevoer1 | 1              | 2mm          | GOED            | 20,2                   | +55,0                    | 53,7                     |  |
|                                                                                                    | Afvoer1  | 1              | 2mm          | GOED            | 20,2                   | -65,0                    | -60,4                    |  |
| WC BOVEN                                                                                                    | Toevoer1 | 1              | 2mm          | GOED            | 20,6                   | +47,0                    | +50,3                    |  |
|                                                                                                    | Afvoer1  | 1              | 5mm          | VUIL            | 20,6                   | -60,0                    | -59,8                    |  |
| STUDIEKAMER                                                                                                    | Toevoer1 | 1              | 2mm          | GOED            | 21,3                   | +35,0                    | +33,8                    |  |
|                                                                                                    | Afvoer1  | 1              | 5mm          | GOED            | 21,3                   | -55,0                    | -56,0                    |  |
| SLAAPKAMER2                                                                                                    | Toevoer1 | 1              | 2mm          | GOED            | 21,4                   | +35,0                    | +33,8                    |  |
|                                                                                                    | Toevoer2 | 1              | 2 mm         | GOED            | 21,1                   | +47,0                    | +50,3                    |  |
|                                                                                                    | Afvoer1  | 1              | 2mm          | GOED            | 21,1                   | -65,0                    | -60,4                    |  |
| <b>SLAAPKAMER3</b>                                                                                                  | Toevoer1 | 1              | 2mm          | GOED            | 20,2                   | +55,0                    | 53,7                     |  |
|                                                                                                    | Afvoer1  | 1              | GOED         | GOED            | 20,2                   | -65,0                    | -60,4                    |  |
|                                                                                                    | Toevoer1 | 1              | 2mm          | GOED            | 20,6                   | +50,0                    | 50,7                     |  |
| WC BENEDEN                                                                                                    | Toevoer1 | 1              | 2mm          | GOED            | 20,6                   | +47,0                    | +50,3                    |  |
|                                                                                                    | Afvoer1  | 1              | 5mm          | VUIL            | 20,6                   | -60,0                    | -59,8                    |  |
| BUKEUKEN                                                                                                    | Toevoer1 | 1              | 2mm          | GOED            | 21,3                   | +35,0                    | +33,8                    |  |
|                                                                                                    | Afvoer1  | 1              | 5mm          | GOED            | 21,3                   | -55,0                    | -56,0                    |  |
| WOONKAMER                                                                                                    | Toevoer1 | 1              | 2mm          | GOED            | 21,4                   | +35,0                    | +33,8                    |  |
|                                                                                                    | Toevoer2 | 1              | 2 mm         | GOED            | 21,1                   | +47,0                    | +50,3                    |  |
|                                                                                                    | Afvoer1  | 1              | 2mm          | GOED            | 21,1                   | -65,0                    | -60,4                    |  |
| KEUKEN                                                                                                    | Toevoer1 | 1              | 2mm          | GOED            | 20,2                   | +55,0                    | 53,7                     |  |
|                                                                                                    | Toevoer2 | 1              | 5mm          | GOED            | 20,6                   | +47,0                    | +50,3                    |  |
|                                                                                                    | Afvoer1  | 1              | 2mm          | GOED            | 21,3                   | -55,0                    | -56,0                    |  |
|                                                                                                    | Afvoer2  | 1              | 2mm          | GOED            | 21,3                   | -65,0                    | -60,4                    |  |

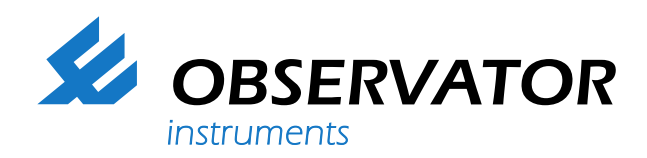

## Hoe werkt het?

Het is mogelijk om een upgrade te bestellen m.b.t. dataopslag d.m.v. een SD-kaart en de PC-software DIFFiner voor meetrapportage. In het menu van uw DIFF is dan de functie [OPSLAG] beschikbaar.

1. U plaatst de SD-kaart in uw pc en start DIFFiner op. U selecteert de SD-kaart. Vervolgens maakt u eerst het uit te voeren project aan. U voert zo veel mogelijk bekende data in. U creëert zodoende een database met ventilatorstanden, ruimtetypes, roostertypes, roosterstanden en roostersituaties.

2. Vervolgens voert u per woning of gebouw de ontwerpdata in, zoals bijv. de luchtdebieten. Met de toets [NIEUW] onderaan het invoerscherm, selecteert u de ruimten uit de door u eerder aangemaakte database.

3. Wanneer u gereed bent plaatst u de SD-kaart in de DIFF (zijkant van het display). U selecteert [OPSLAG] en kiest het gewenste (aangemaakte) [PROJECT] en vervolgens de gewenste woning of het gewenste [GEBOUW] (adres, postcode+huisnummer of benaming).

4. U kunt nu de ventilatorstanden van de ventilatie-unit kiezen en vervolgens de ruimte selecteren waarin u wilt gaan meten.

5. Daarna kiest u het toe- of afvoerventiel die u wilt gaan meten.

6. Het ontwerpdebiet wordt weergegeven evenals de gemeten waarde. De situatie, positie en type van het rooster kunnen nog veranderd worden.

7. Na afronding van de meting heeft u de keuze om de meting opnieuw uit te voeren. De meetresultaten worden pas opgeslagen nadat de meting d.m.v. de [ENTER] toets is geaccepteerd.

8. U kunt de totaal debieten (ontwerp en gemeten en de resultante (balans, over- of onderdruk)) bekijken.

 Wanneer u klaar bent met meten neemt u de SD-kaart uit de DIFF en plaatst u deze weer in uw pc. U opent nu DIFFiner en selecteert het gewenste PROJECT.

10. U kunt kiezen om de gemeten temperatuur wel of niet mee af te drukken.

11. U kunt uw eigen bedrijfslogo in de meetrapporten invoegen.

12. U kunt nu een meetrapport afdrukken in HTML-versie of exporteren naar Excel. U kunt meerdere meetrapporten van diverse woningen of gebouwen afdrukken of exporteren naar Excel. U kunt op uw PC-scherm inzage hebben in de meetgegevens door de gewenste woningen of gebouwen te selecteren en vervolgens te openen.

13. Onder PROJECT, OPEN, EXPORTEREN kunt u het project (.diff bestand) op een andere locatie opslaan, tevens kunt u een al opgeslagen .diff bestand importeren. Uit voorzorg wordt door DIFFiner een andere projectnaam gegenereerd. Zo kunt u een complete meting voorbereiden en de ingevoerde bestanden, maar ook de meetresultaten, bijvoorbeeld per e-mail naar een andere gebruiker sturen.

De ontwerpdata kan gedupliceerd worden wanneer deze voor diverse gebouwen hetzelfde is.

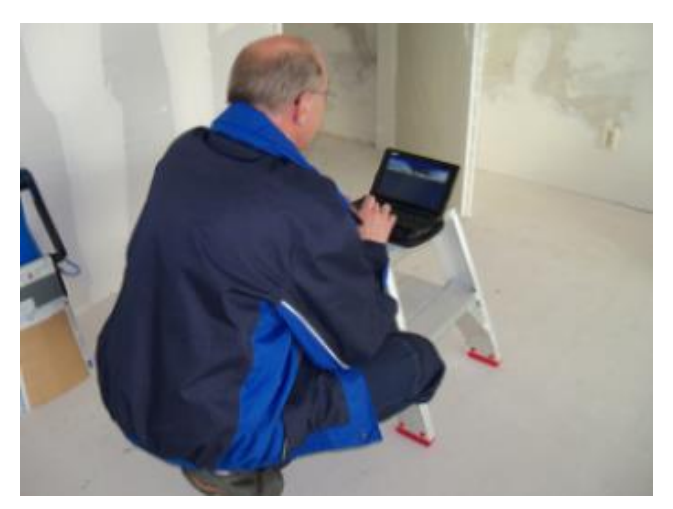

internationaal georiënteerd bedrijf met een wereldwijd distributienetwerk en kantoren in Australië, Duitsland, Nederland, Singapore en het Verenigd Koninkrijk.

www.observator.com

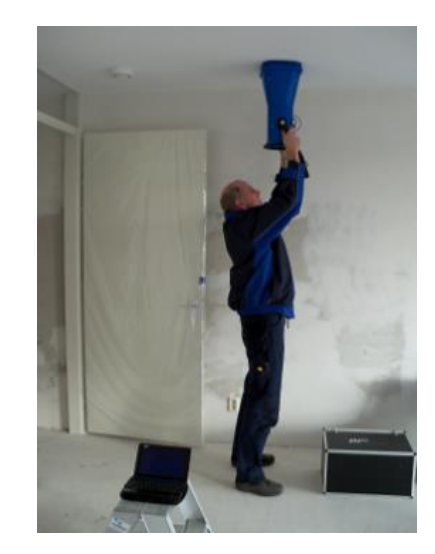

Welkom in de wereld van Observator

Sinds 1924 is Observator geëvolueerd tot een toonaangevende ontwikkelaar en leverancier in een breed scala van industrieën. Afkomstig uit Nederland is Observator uitgegroeid tot een